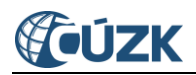

# Vyhledání geometrického plánu

## v aplikaci Nahlížení do KN od 1. 7. 2024

#### Tabulka úprav:

| Verze do-<br>kumentu | Popis změn    | Datum vy-<br>dání |
|----------------------|---------------|-------------------|
| 1.0                  | Nový dokument | 24. 5. 2024       |

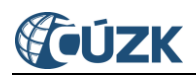

### Obsah

| 1 | Nast                                        | Nastavení přístupu 3             |   |  |  |  |  |  |
|---|---------------------------------------------|----------------------------------|---|--|--|--|--|--|
| 2 | Postup pro vyhledávání geometrického plánu4 |                                  |   |  |  |  |  |  |
|   | 2.1                                         | Identifikace geometrického plánu | 4 |  |  |  |  |  |
|   | 2.2                                         | Přihlášení do aplikace           | 5 |  |  |  |  |  |
|   | 2.3                                         | Vyhledání geometrického plánu    | 6 |  |  |  |  |  |
| 3 | Uživatelská podpora ČÚZK8                   |                                  |   |  |  |  |  |  |

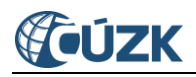

Vyhledání geometrického plánu (dále také "GP") se provádí v aplikaci ČÚZK Nahlížení do katastru nemovitostí - <u>https://nahlizenidokn.cuzk.cz/</u>, kde ale musí být uživatel přihlášen účtem Dálkového přístupu (dále také "DP") - <u>https://www.cuzk.cz/aplikace-dp</u>.

Pokud příslušný uživatel účtu DP již využívá své přihlašovací údaje v aplikaci Nahlížení od KN, nemusí administrátor DP činit žádné kroky a od 1. 7. 2024 bude moci tuto aplikaci využívat pro stažení kopie geometrického plánu.

## 1 Nastavení přístupu

Nastavení přístupu provádí příslušný lokální administrátor v administraci aplikace DP <u>https://www.cuzk.cz/aplikace-dp</u>.

Dalšího uživatele přidáte po přihlášení, přes tlačítko Nastavení aplikace -> Správa uživatelů.

| C      | CÚZK Dálkový přístup k údajům katastru nemovitostí |                 |       |                |                                  |             |               |                                   |  |                | Odhlásit se <b>?</b> |
|--------|----------------------------------------------------|-----------------|-------|----------------|----------------------------------|-------------|---------------|-----------------------------------|--|----------------|----------------------|
|        | Výpis z KN                                         | Nemovitosti     | Osoby | Sbírka listin  | Cenové údaje                     | Мару        | Další výstupy |                                   |  | Moje sestavy   | Nastavení aplikace   |
| Rychlá | volba                                              |                 |       |                |                                  |             |               |                                   |  |                |                      |
|        | Výpis z Kř                                         | N podle čísla Ľ | v     | Výpis z<br>nel | z KN podle vlas<br>bo oprávněnéh | ttníka<br>o |               | Výpis z KN podle<br>nemovitosti   |  | Informace o pa | rcele                |
|        | Přehle                                             | d vlastnictví   |       | Evide          | nce práv pro os                  | sobu        |               | Cenové údaje podle<br>nemovitostí |  | Informace o ří | zení                 |

Použijete tlačítko - > **Přidat uživatele** a vyplníte pole -> Přihlašovací jméno -> Příjmení a jméno (Název)

| <b>Ú</b> ÚZ                                                                                              | <b>UZK</b> Dálkový přístup k údajům katastru nemovitostí |                |                    |                     |                   |             |        |                   |                 |  |  |  |
|----------------------------------------------------------------------------------------------------|----------------------------------------------------------|----------------|--------------------|---------------------|-------------------|-------------|--------|-------------------|-----------------|--|--|--|
| Správa uživatelů                                                                                         | Ověření IP                                               | Výpisy Moje    | sestavy Odebr      | ané sestavy         |                   |             |        |                   | Dálkový přístup |  |  |  |
| Nastavení aplikace >                                                                                     | Nastavení aplikace > <b>Správa uživatelů</b>             |                |                    |                     |                   |             |        |                   |                 |  |  |  |
| Seznam uživat                                                                                            | Seznam uživatelů                                         |                |                    |                     |                   |             |        |                   |                 |  |  |  |
| Přihlašovací jmé                                                                                         | no                                                       | Jméno už       | vatele             | Stav uživat         | telů<br>Iživatele | ~           | 1      | Blokace uživatelů |                 |  |  |  |
| Cořadit výsladla                                                                                         | nodla                                                    |                |                    | vicenny e           | Liveren           |             |        | vsenny dzivatele  |                 |  |  |  |
| <ul> <li>Přihlašovací</li> </ul>                                                                         | no jména O Jn                                            | néna uživatele |                    |                     |                   |             |        |                   | Vyhledat        |  |  |  |
| Přidat uživatele                                                                                         | Exportovat do X                                          | ML Exportov    | at s rolemi do XML |                     |                   |             |        |                   |                 |  |  |  |
| Přihlašovací jméno Přijmení a jméno Základní uživatel Osobní číslo Poslední přihlášení Blokovaný Zrušený |                                                          |                |                    |                     |                   |             |        |                   |                 |  |  |  |
| <u>OBOLESLI</u>                                                                                          | Obec Olešná                                              | Ano            |                    | 16.05.2024 15:03:31 | Ne                | Ne          | \$     |                   |                 |  |  |  |
| 10 záznamů                                                                                               | •                                                        |                |                    |                     |                   | Počet zázna | amů: 1 |                   |                 |  |  |  |

Následně zvolíte **Nastavit údaje** pro získání hesla a vyplníte kontaktní údaje -> e-mail a telefonní číslo (mobilní) -> **Uložit**.

Vyberete oprávnění, která chcete přidělit -> Uložit.

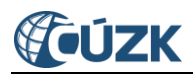

| <b>UZK</b> Dálkový přístup k údajům katastru                                                    | nemovitostí                                                                                                    | Můj účet Odhlásit se              |
|-------------------------------------------------------------------------------------------------|----------------------------------------------------------------------------------------------------|-----------------------------------|
| -                                                                                               |                                                                                                    | Platnost dat: 17.05.2024 13:56:42 |
| práva uživatelů Ověření IP Výpisy Moje sestavy Odebrané sestavy                                 |                                                                                                    | Dálkový přístu                    |
| taveni aplikace > <u>Sprava uzivatelu</u> > <b>Pridat uzivatele</b>                             |                                                                                                    |                                   |
| ovinně vyplňovaná položka                                                                       |                                                                                                    |                                   |
| ový uživatel                                                                                    |                                                                                                    |                                   |
| <ul> <li>Uživatel založen úspěšně (nastaveno výchozí heslo). Doplňte oprávnění účtu.</li> </ul> |                                                                                                    | :                                 |
| Informace o uživateli                                                                           |                                                                                                    |                                   |
| Přihlašovací jméno                                                                              |                                                                                                    |                                   |
| OBOLESTAV                                                                                       | Pravidla pro tvorbu hesla                                                                                                    |                                   |
| Příjmení a jméno / Název                                                                        | <ul> <li>Heslo musí být nejméně 12 znaků dlouhé.</li> </ul>                                                                                            |                                   |
| Obec Olešná - stavební úřad                                                                     | <ul> <li>Nesmí obsahovat uživatelské jméno a to ani v obráceném pořadí zna</li> <li>Nesmí obsahovat část evidovaného e-mailu před znakem @.</li> </ul> | kŭ.                               |
| Heslo Potvrzení hesla                                                                           | <ul> <li>Nesmí být shodné s 12 předchozími hesly.</li> </ul>                                                                                           |                                   |
|                                                                                                 | <ul> <li>Uvnitř hesla se nesmí vyskytovat názvy či zkratky běžně užívané v ko</li> <li>Nesmí obsahovat více než 3 steiné znaky za sehou</li> </ul>     | ntextu aplikace.                  |
| C Uložit                                                                                        | <ul> <li>Nesmí obsahovat více než 3 po sobě abecedně jdoucí znaky nebo čísl</li> </ul>                                                                 | ice, a to ani v opačném pořadí.   |
| C OIL                                                                                           | <ul> <li>Minimální doba mezi dvěma změnami hesla musí být delší než 30 m</li> </ul>                                                                    | inut.                             |
|                                                                                                 |                                                                                                    |                                   |
| Oprávnění účtu byla uložena.                                                                    |                                                                                                    |                                   |
|                                                                                                 |                                                                                                    |                                   |
| Oprávnění účtu                                                                                  |                                                                                                    |                                   |
| Interaktivní aplikace                                                                           |                                                                                                    |                                   |
|                                                                                                 |                                                                                                    |                                   |
| Aplikace Nahlížení do KN                                                                        |                                                                                                    |                                   |
| Přístup k cenovým údajům pro bezúplatné uživatele                                               |                                                                                                    |                                   |
| Přístup k Evidenci práv pro osobu pro bezúplatné uživatele                                      |                                                                                                    |                                   |
| Přístup k Spírce listin pro bezúplatné uživatele                                                |                                                                                                    |                                   |
| Standardní přístup pro bezúplatné uživatele                                                     |                                                                                                    |                                   |
|                                                                                                 |                                                                                                    |                                   |

Pokud má mít uživatel možnost vyhledávat a stahovat geometrické plány musí mít u svého účtu DP nastaveno minimálně oprávnění k aplikaci Nahlížení do KN (možnost "Aplikace nahlížení do KN").

## 2 Postup pro vyhledávání geometrického plánu

#### 2.1 Identifikace geometrického plánu

Pro vyhledání geometrického plánu budete potřebovat znát dva údaje:

- číslo geometrického plánu a
- katastrální území.

Oba údaje naleznete v popisové tabulce geometrického plánu:

| GEOMETRICKÝ PLÁN                                                                                                    | Geometrický plán ověřil úředně oprávněný zeměměřický inženýr:                | Stejnopis ověřil úředně oprávněný zeměměřícký inženýr:                                                             |
|----------------------------------------------------------------------------------------------------|------------------------------------------------------------------------------|----------------------------------------------------------------------------------------------------|
| pro                                                                                                    | Jméno, příjmení:                                                             | Jméno, příjmení:                                                                                                   |
| vyznačení budovy a průběh<br>vytvčené nebo vlastníky                                                                                                    | Číslo položky seznamu úředně oprávněných<br>zeměměřických inženýrů: 343/1995 | Číslo položky seznamu úředně oprávněných<br>zeměměřických inženýrů:                                                |
| zpřesněné hranice pozemků                                                                                                    | Dne: 31.10.2023 Čislo: 140/2023                                              | Dne: Číslo:                                                                                                    |
|                                                                                                    | Náležitostmi a přesností odpovidá právním předpisům.                         | Tento stejnopis odpovídá geometrickému plánu v elektronické podobě uloženému<br>v dokumentaci katastrálního úřadu. |
| Číslo plánu: 1001 - 65/2023                                                                                                    |                                                                              | Очетень мернорлы geometrix кено рыны ч имыне роооос.                                                               |
| Okres: Karlovy Vary Obec: Žlutice                                                                                                    | KU pro Karlovarský kraj<br>KP Karlovy Vary                                   |                                                                                                    |
| Kat. üzemi: Zlutice<br>Mapovy list: DKM, ZLUTICE 2-5/11<br>Dosavadnim vlastnikům pozemků byla poskymuta možnost<br>semianit se v tereinu s průběhem navrhovných nových hranic, | 2023.11.02 12:56:04 +01'00'                                                  |                                                                                                    |
| které były označeny předepsaným způsobem:                                                                                                    |                                                                              |                                                                                                    |

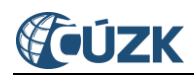

#### 2.2 Přihlášení do aplikace

Aby bylo možné provést vyhledání listiny – geometrického plánu, je potřeba, aby byl uživatel přihlášen. K tomu lze využít ikonu v pravém horním rohu a přihlásit se pomocí účtu dálkového přístupu.

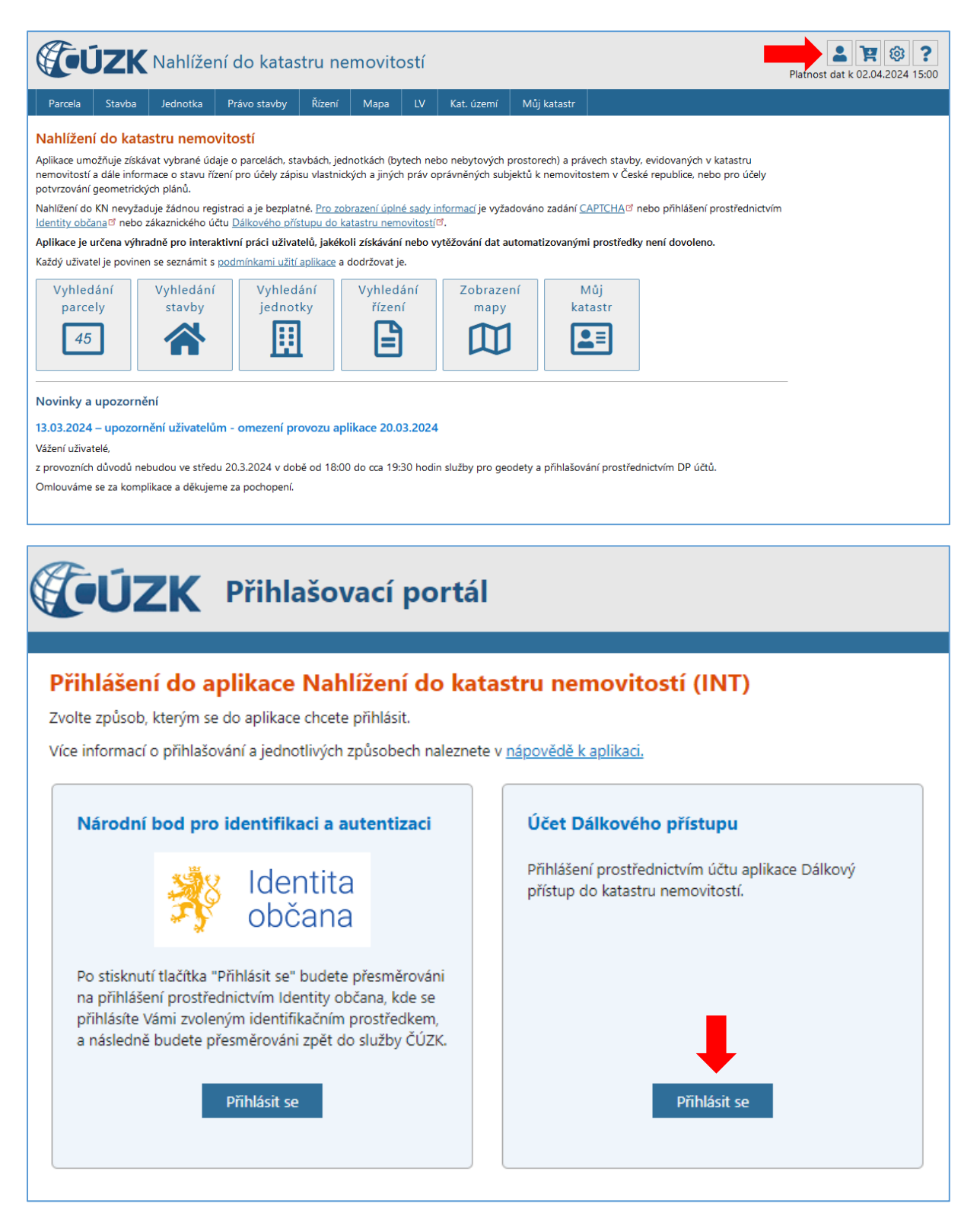

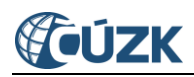

Účet Dálkového přístupu  $\rightarrow$  zadáte své přihlašovací jméno a heslo. Poté klikněte na tlačítko Přihlásit se.

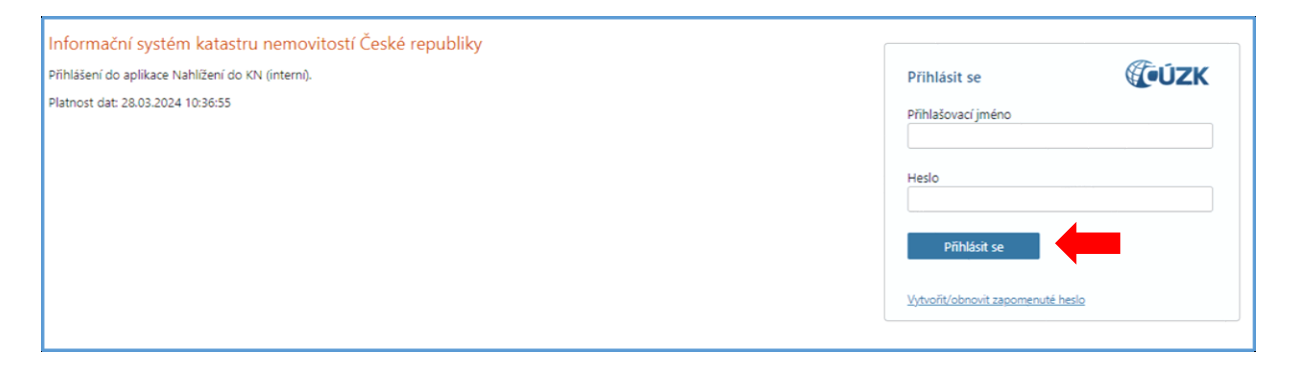

#### 2.3 Vyhledání geometrického plánu

Pro vyhledání konkrétního geometrického plánu klikněte na ikonu Soubory ZPMZ a GP.

| Parcela                                                                                                    | Stavba                                                                                                    | Jednotka            | Právo stavby       | Řízení       | Mapa             | LV       | Kat. území      | Můj katastr    |                              |  |  |
|----------------------------------------------------------------------------------------------------|----------------------------------------------------------------------------------------------------|---------------------|--------------------|--------------|------------------|----------|-----------------|----------------|------------------------------|--|--|
| Nahlížení do katastru nemovitostí                                                                                                    |                                                                                                    |                     |                    |              |                  |          |                 |                |                              |  |  |
| Aplikace umožňuje získávat vybrané údaje o parcelách, stavbách, jednotkách (bytech nebo nebytových prostorech) a právech stavby, evidovaných v katastru<br>nemovitostí a dále informace o stavu řízení pro účely zápisu vlastnických a jiných práv oprávněných subjektů k nemovitostem v České republice, nebo pro účely<br>potvrzování geometrických plánů. |                                                                                                    |                     |                    |              |                  |          |                 |                |                              |  |  |
| Nahlížení do<br>Identity obča                                                                                                    | Nahlížení do KN nevyžaduje žádnou registraci a je bezplatné. <u>Pro zobrazení úplné sady informací j</u> e vyžadováno zadání <u>CAPTCHA</u> <sup>®</sup> nebo přihlášení prostřednictvím<br><u>Identity občana<sup>®</sup> nebo zákaznického účtu <u>Dálkového přístupu do katastru nemovitostí</u><sup>®</sup>.</u> |                     |                    |              |                  |          |                 |                |                              |  |  |
| Aplikace je u                                                                                                    | určena výhra                                                                                                    | adně pro intera     | ktivní práci uživa | telů, jakéko | li získávání     | nebo v   | ytěžování dat a | utomatizovaným | ni prostředky není dovoleno. |  |  |
| Každý uživat                                                                                                    | el je poviner                                                                                                    | n se seznámit s     | podmínkami užití   | aplikace a   | dodržovat je     | 2.       |                 |                |                              |  |  |
| Vyhled                                                                                                    | ání<br>Iy                                                                                                    | Vyhledání<br>stavby | Vyhled<br>jednot   | ání<br>ky    | Vyhleda<br>řízen | ání<br>í | Zobraze<br>mapy | ní Sou<br>ZPM  | ubory<br>Z a GP              |  |  |
| 45                                                                                                    |                                                                                                    |                     |                    |              |                  |          |                 |                |                              |  |  |
| Novinky a<br>Aktuálně nej                                                                                                    | Novinky a upozornění<br>Aktuálně nejsou k zobrazení žádné informace.                                                                                                    |                     |                    |              |                  |          |                 |                |                              |  |  |

Otevře se obrazovka *Vyhledání ZPMZ a geometrických plánů*, ve které v části **Obec**, *Název/kód obce*, zadejte název hledané obce nebo její číselný kód. Poté klikněte na tlačítko *Vyhledat*. (údaj o obci není povinný, když znáte název katastrálního území). V části **Katastrální území**, *Název/kód katastrálního území*, *vyberte* příslušné katastrální území. Poté klikněte na tlačítko **Vybrat**.

Následně klikněte na záložku GP a v části *Vyhledání geometrického plánu - Číslo,* vyplňte číslo hledaného geometrického plánu. Poté klikněte na tlačítko **Vyhledat**.

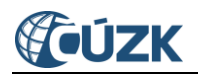

| Parcela                                                                                                    | Stavba       | Jednotka         | Právo stavby         | Řízení             | Mapa    | LV       | Kat. území        | Můj katastr      |  |  |
|----------------------------------------------------------------------------------------------------|--------------|------------------|----------------------|--------------------|---------|----------|-------------------|------------------|--|--|
| /yhledání ZPMZ a geometrických plánů                                                                                                    |              |                  |                      |                    |         |          |                   |                  |  |  |
| Katastrální území<br>Žlutice (okres Karlovy Vary);797766 Změnit                                                                                                    |              |                  |                      |                    |         |          |                   |                  |  |  |
| ZPMZ       GP         Vyhledání geometrického plánu         Číslo:(*)       1001         V případě vyhledávání GP se zadává číslo ZPMZ; v čísle GP cccc-zzzz/rrrr se jedná o číslo cccc uvedené před pomlčkou. |              |                  |                      |                    |         |          |                   |                  |  |  |
| Vyhledat<br>Další dostupi                                                                                                    | né podklady  | z k.ú. (např. na | áčrty podle Instruk  | cce A): <u>797</u> | 766.ZIP | datum: 2 | 27.09.2022; velik | cost: 148,44 MB] |  |  |
| Původní PK r                                                                                                    | astry (negeo | referencované    | ) jsou k dispozici v | balíčcích p        | o KPC.  |          |                   |                  |  |  |

<u>Upozornění</u>: Vyhledání ZPMZ (záznam podrobného měření změn) není určeno pro stavební úřady, obsah těchto listin výrazně převyšuje potřeby stavebních úřadů.

V části obrazovky Nalezené soubory je vyhledán odkaz na příslušný geometrický plán.

| Parcela                                                         | Stavba              | Jednotka       | Právo stavby         | Řízení      | Mapa          | LV        | Kat. území      | Můj katastr    |           |  |  |
|-----------------------------------------------------------------|---------------------|----------------|----------------------|-------------|---------------|-----------|-----------------|----------------|-----------|--|--|
| Vyhledání ZPMZ a geometrických plánů                            |                     |                |                      |             |               |           |                 |                |           |  |  |
| Katastrální území<br>Žlutice (okres Karlovy Vary);797766 Změnit |                     |                |                      |             |               |           |                 |                |           |  |  |
| ZPMZ GI                                                         | þ                   |                |                      |             |               |           |                 |                |           |  |  |
| Vyhledán                                                        | í geometri          | ckého plánu    | ı                    |             |               |           |                 |                |           |  |  |
| Císlo:(*) 1<br>V případě v                                      | 001<br>yhledávání ( | GP se zadává č | íslo ZPMZ; v čísle ( | GP cccc-zzz | z/rrrr se jed | lná o čís | lo cccc uvedené | před pomlčkou. |           |  |  |
| Vyhledat                                                        | Vyhledat            |                |                      |             |               |           |                 |                |           |  |  |
| Nalezené soubory                                                |                     |                |                      |             |               |           |                 |                |           |  |  |
| Název                                                           |                     | -              |                      |             |               |           |                 |                | Velikost  |  |  |
| <u>797766_GP</u>                                                | 01001.pdf           |                |                      |             |               |           |                 |                | 238,15 KB |  |  |

Kliknutím na příslušný odkaz <u>797766 GP 01001.pdf</u> dojde ke stažení souboru.

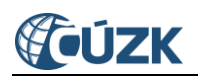

## **3** Uživatelská podpora ČÚZK

Podrobnější informace o ISÚI/RÚIAN a uživatelské postupy pro práci v ISÚI jsou k dispozici na webových stránkách projektu RÚIAN <u>https://ruian.cuzk.cz</u>.

V případě, že potřebné informace a odpovědi na Vaše otázky nenaleznete, můžete se obrátit na podporu ČÚZK:

- Kontaktní formulář Helpdesk
- Telefon: 284 044 455

Konkrétní dotaz můžete zapsat do Helpdesku také prostřednictvím aplikace ISÚI, kde je potřeba vyplnit Váš kontaktní email, aby odpověď nebyla odeslána pouze na podatelnu.

Při zasílání dotazu uvádějte, prosím, konkrétní informace o daném problému, může se tak významně zkrátit doba řešení Vašeho požadavku.